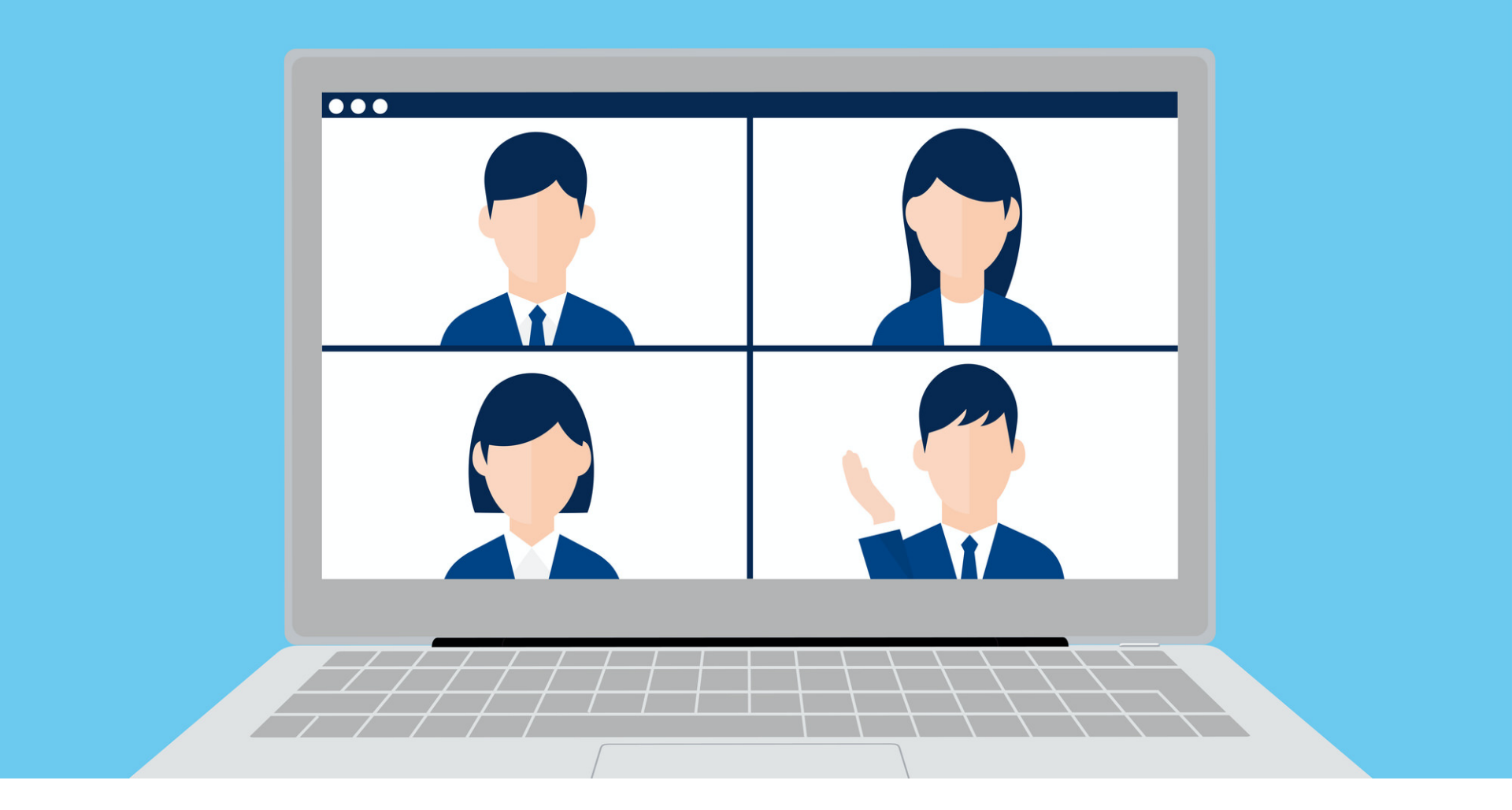

Z00m参考マニュアル1(参加/設定編)

目次

### 1)Zoomについて

## 2) eコグニケアの参加方法について (概要)

### 3) zoomの参加・設定方法について

①事務局からのメールを受け取ってからzoomを設定し、参加する場合②先にZoomを設定した上で、事務局メールから参加する場合

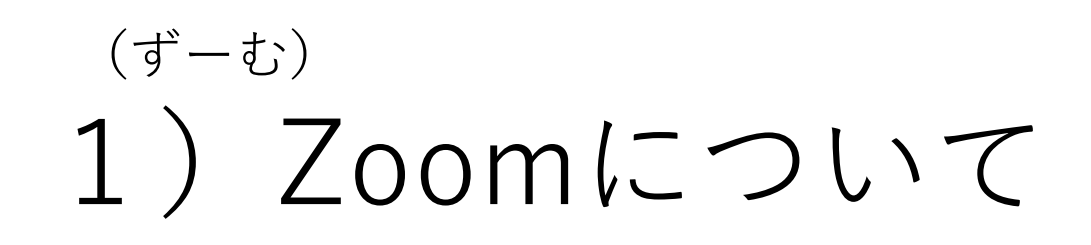

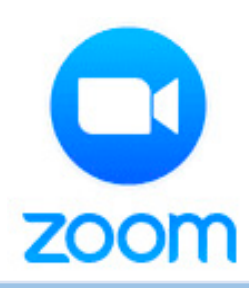

パソコンやスマートフォンから、インターネット
 を利用しながら行うテレビ電話です。

●ミーティングや研修会など,ビジネスの場での利 用も広がってきています.

●新型コロナウイルスの影響もあり、世界で3億人

**以上がZoomを利用**しています.

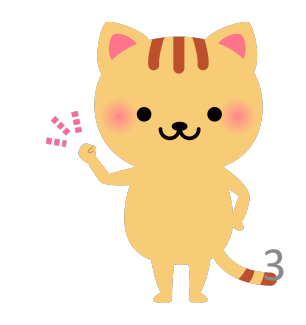

2) eコグニケアの 参加方法について(概要)

- ●コグニケア事務局からメールが届きます.
- ●Zoomというアプリケーションをご自身のパソコンやスマホに設定します。
- ●そのメールの中には招待アドレス,ミーティングID,パスワードが記載されています.
- 指定の時間になりましたら、そこに記載されている① 招待アドレスをク リックするか、②IDとパスワードを入力するだけで参加できます.
- ●Zoomの設定方法については,後ほど説明しますので,まずは事務局から 送られてくるメールをご確認ください.

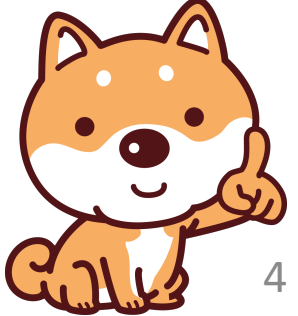

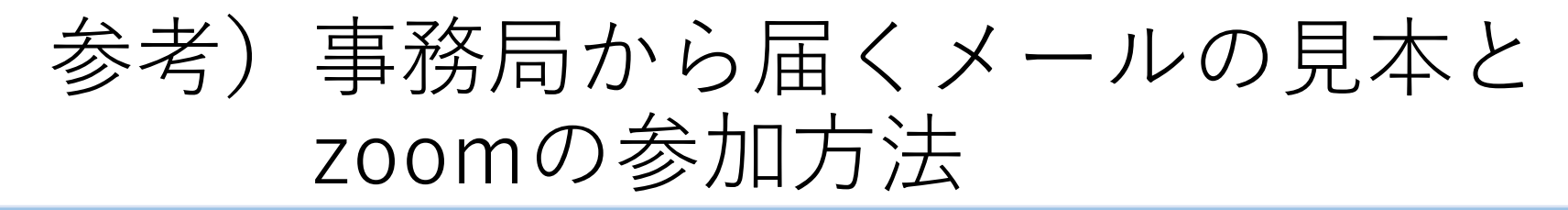

 認知症予防推進センターから届くメールの中に記載されている
 ①招待アドレスをクリックするか、②IDとパスワードを入力すれば zoomに参加できます。

コグニケアご参加者の皆さま

平素より大変お世話になっております。

次回、コグニケア(オンライン版)のお知らせを以下に記載しております。

日時:00年0月0日(0) 0時より開始

ミーティングID:0000000000

パスワード:000000

5分ほど前になりましたら、上記のzoomアドレスをクリックしてください. 入力画面にしたがって、ミーティングID、パスワードを入力してください. ①招待アドレスを クリックする

②ミーティングIDと パスワードを入力する

<sup>ください</sup> 上記いずれかの方法で参加できます.

何卒宜しくお願い申し上げます.

## 3) Zoomの参加・設定方法について

●Zoomの参加・設定方法は、いくつかあります.

●次のページから、参加・設定方法の手順を示しています.

●2つの方法を準備していますので,

ご自身にとって分かりやすい方法で

設定を行ってください.

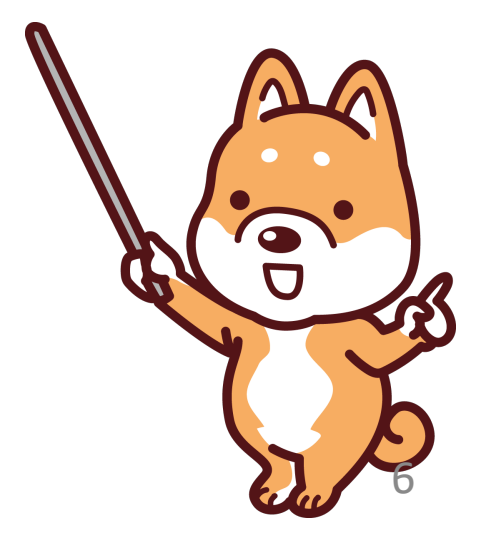

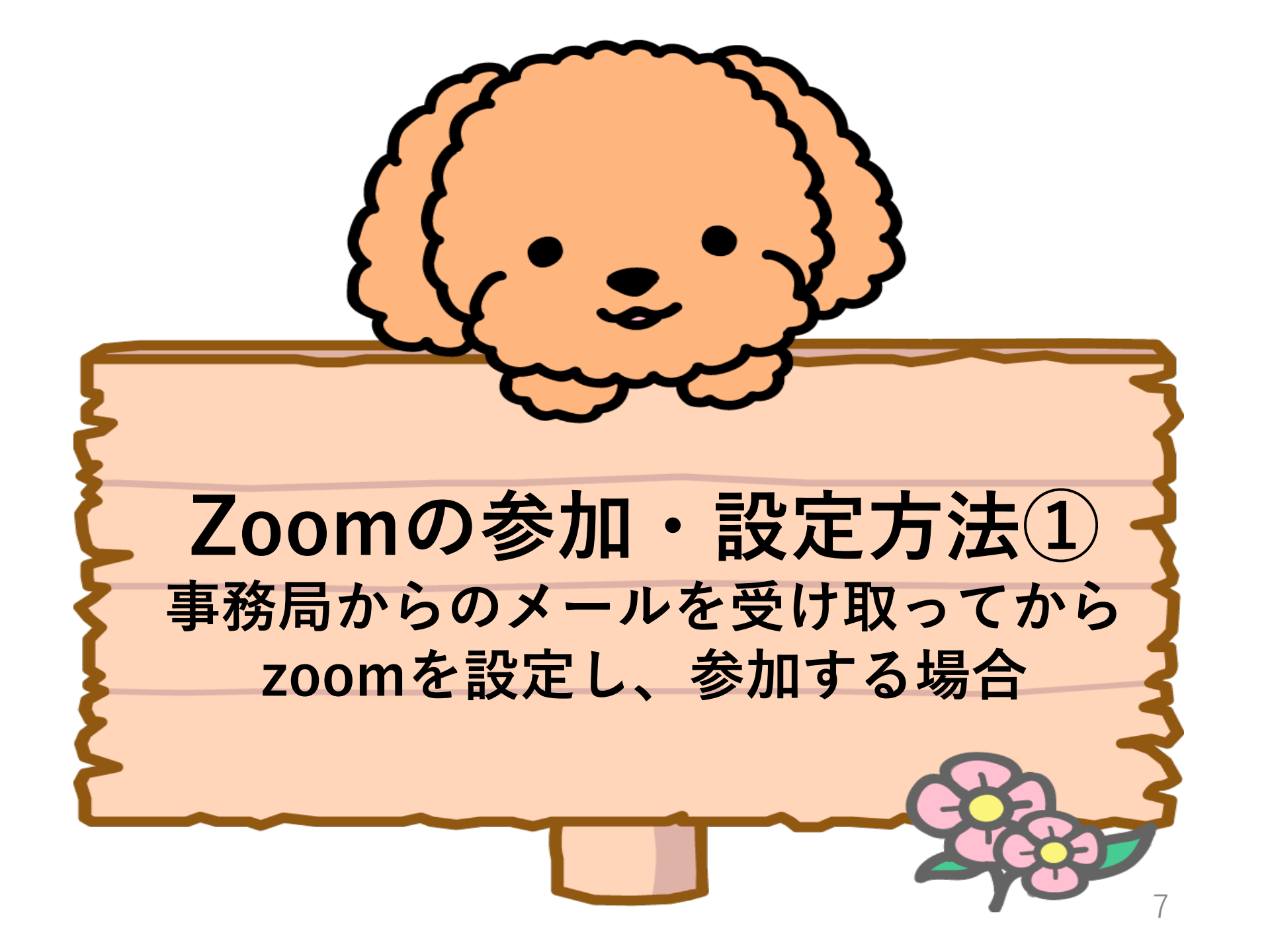

## ①-1.事務局からのメールを受け取り、 招待アドレス (URL)をクリックする

● 認知症予防推進センターからのメールに記載されている招待アドレスを **左クリック**します.

コグニケアご参加者の皆さま

平素より大変お世話になっております。

次回、コグニケア(オンライン版)のお知らせを以下に記載しております。

日時:○○年○月○日(○) ○時より開始

パスワード:000000

5分ほど前になりましたら,上記のzoomアドレスをクリックしてください. 入力画面にしたがって,ミーティングID,パスワードを入力してください.

何卒宜しくお願い申し上げます

神戸大学 認知症予防推進センター 事務局

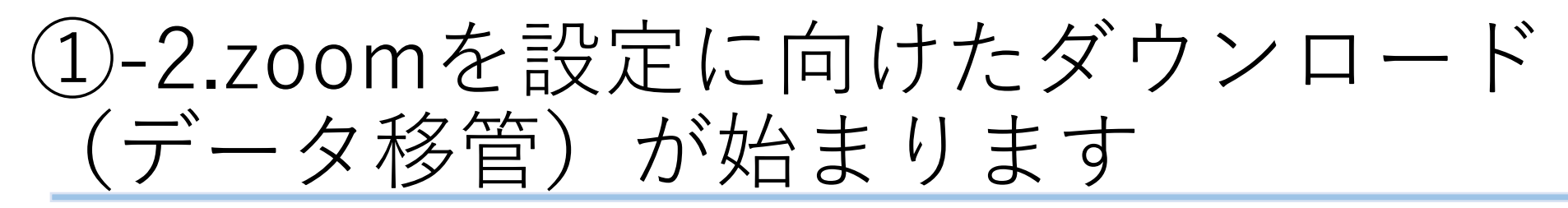

● Zoomを設定してない状態で前ページの招待アドレスをクリックすると 下のような画面が表示され、Zoomアプリケーションのダウンロードが始 まります.

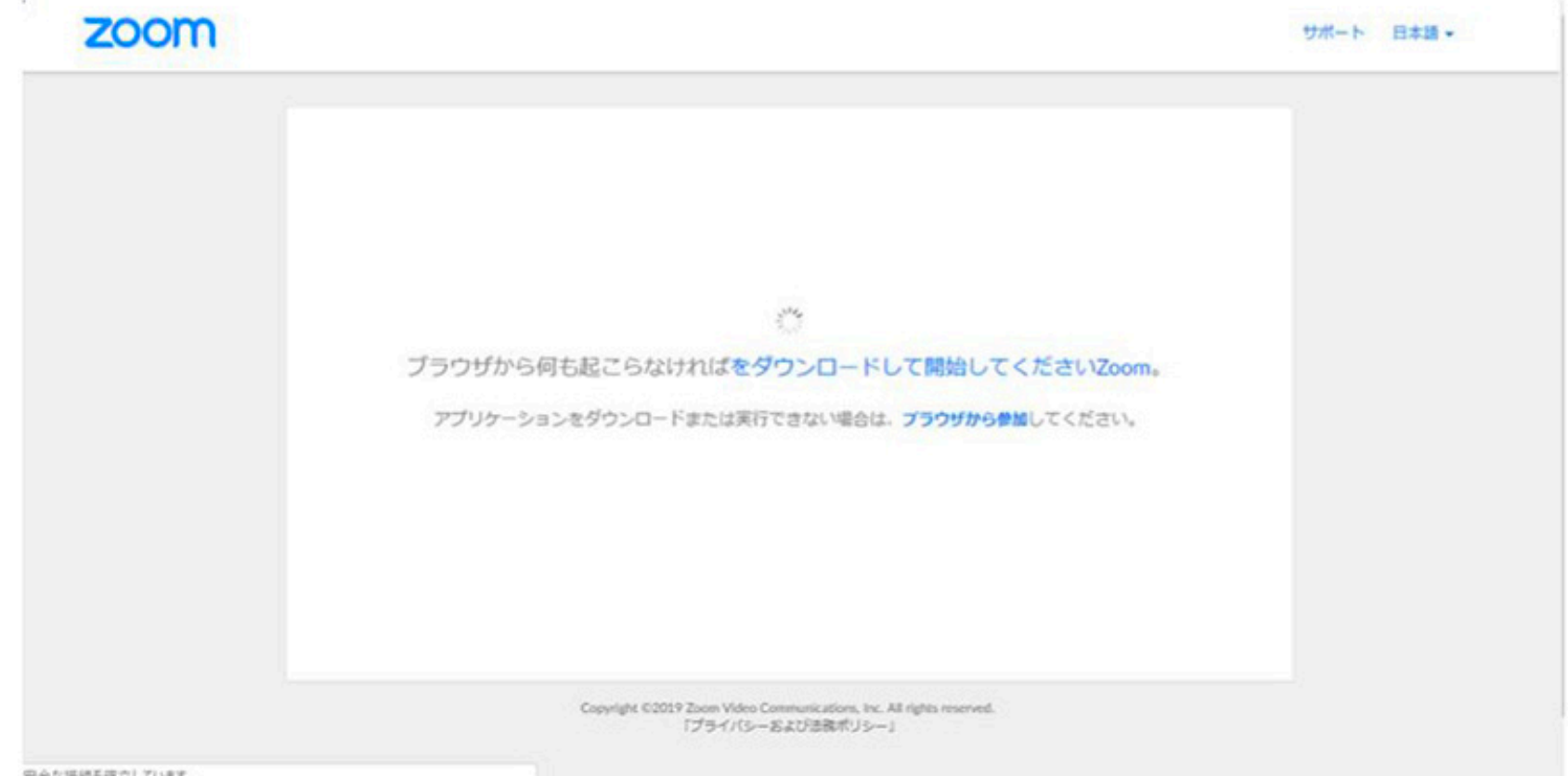

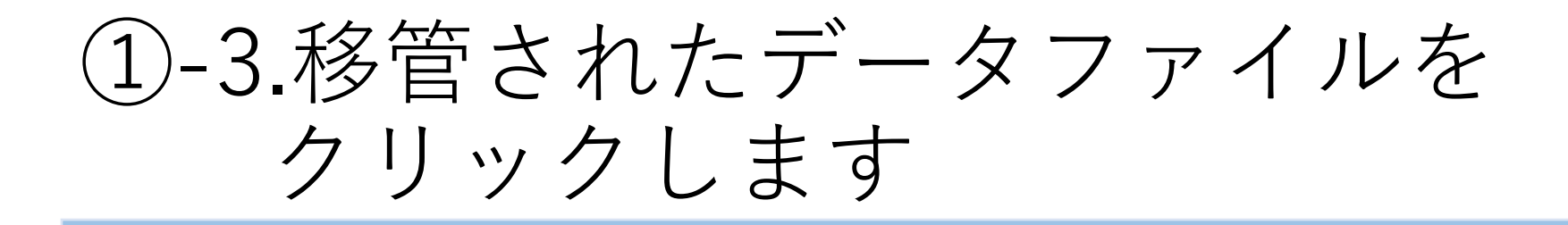

① 設定(ダウンロード)が完了すると、オレンジ色の表示が出ます.

② オレンジの表示の下にあるファイルを**左クリック**します.

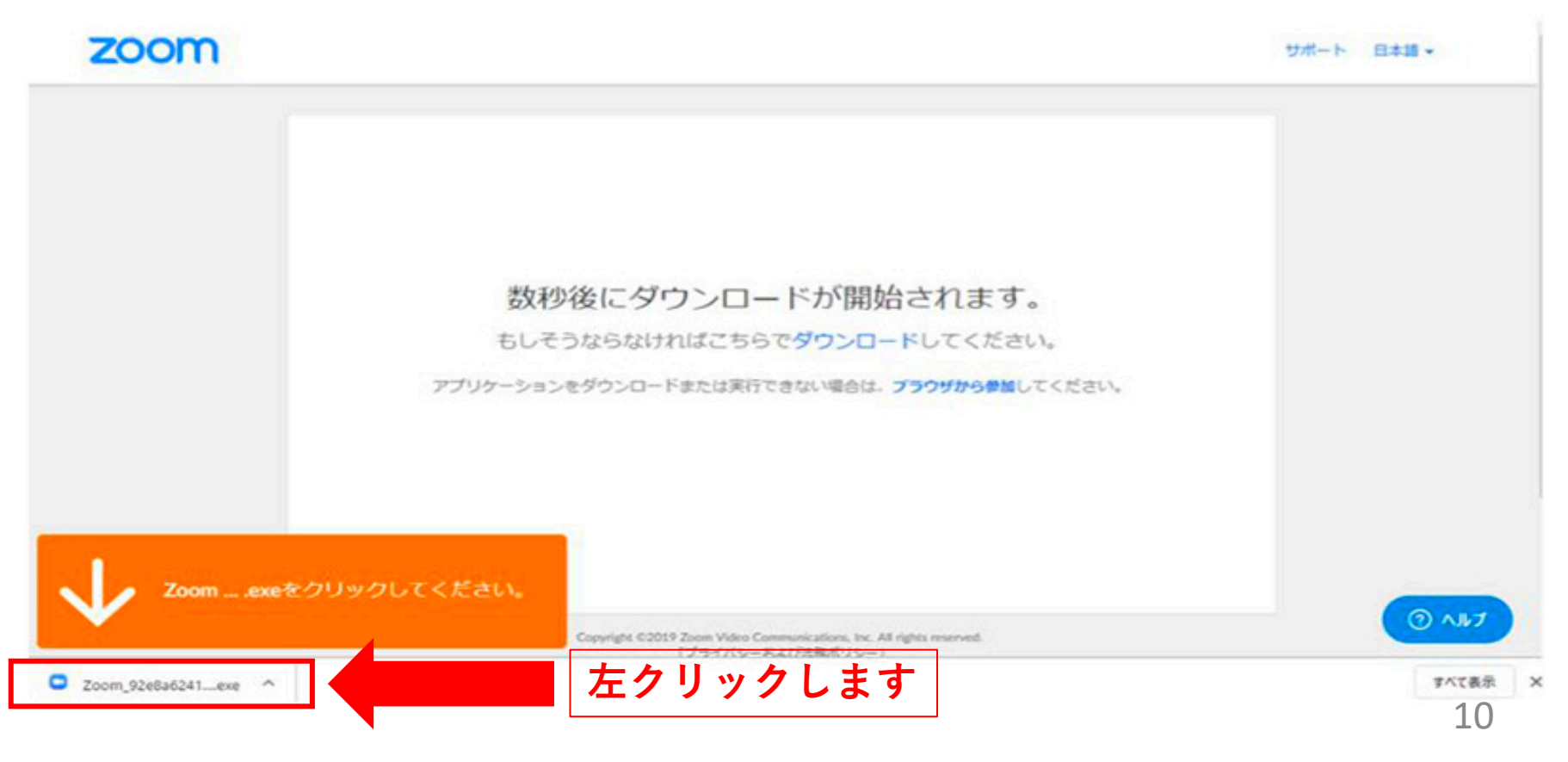

# ①-4.そのデータを使える状態にするための設定(インストール)が始まります

Zoomアプリケーションを皆さんのパソコンやスマホで使えるようにするための設定が始まりますので、しばらくお待ちください.

※この方法で<u>インストールが始まらない場合は、次のページから説明する</u>

**設定方法②**の手順で行ってください.

|    | Your meeting will begin soon                                                          | ×          |  |
|----|---------------------------------------------------------------------------------------|------------|--|
|    | The Zoom client you're installing will shorten the time it takes to join<br>a meeting |            |  |
| 77 | 50%                                                                                   | 。<br>ください。 |  |
|    |                                                                                       |            |  |
|    |                                                                                       |            |  |

11

## ①-5.ミーティングの接続が始まります

● 設定(インストール)が完了すると、ミーティングに接続されます.

次のページで示される画面に切り替わるまでしばらくお待ちください

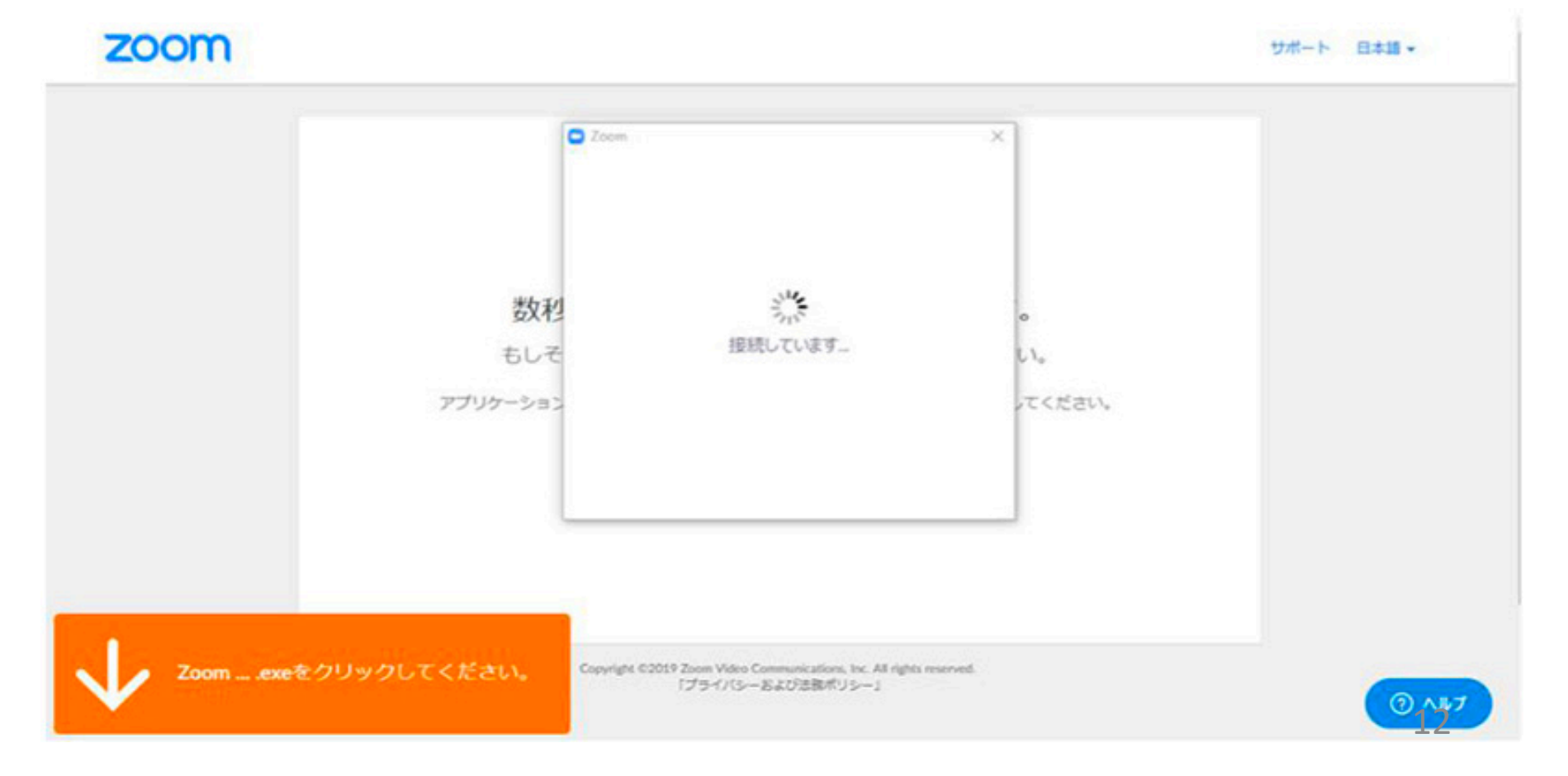

(1)-6.ミーティングに参加できます

- 下のような表示がされたら、「**コンピューターでオーディオに参加**」を **左クリック**します.
- 左下の「ミーティングへの参加時に、自動的にコンピューターでオーディオに
   参加」にチェックを付けておくと、次回からは、この表示されなくなります。

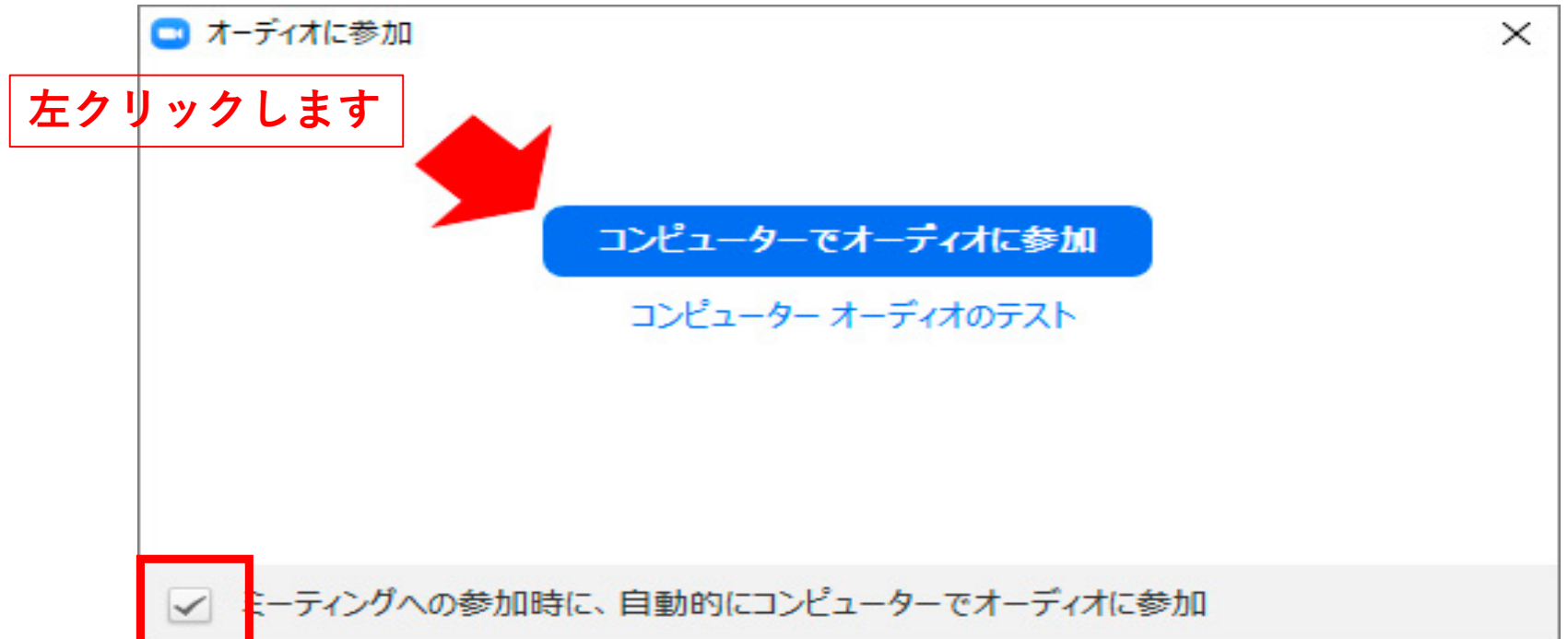

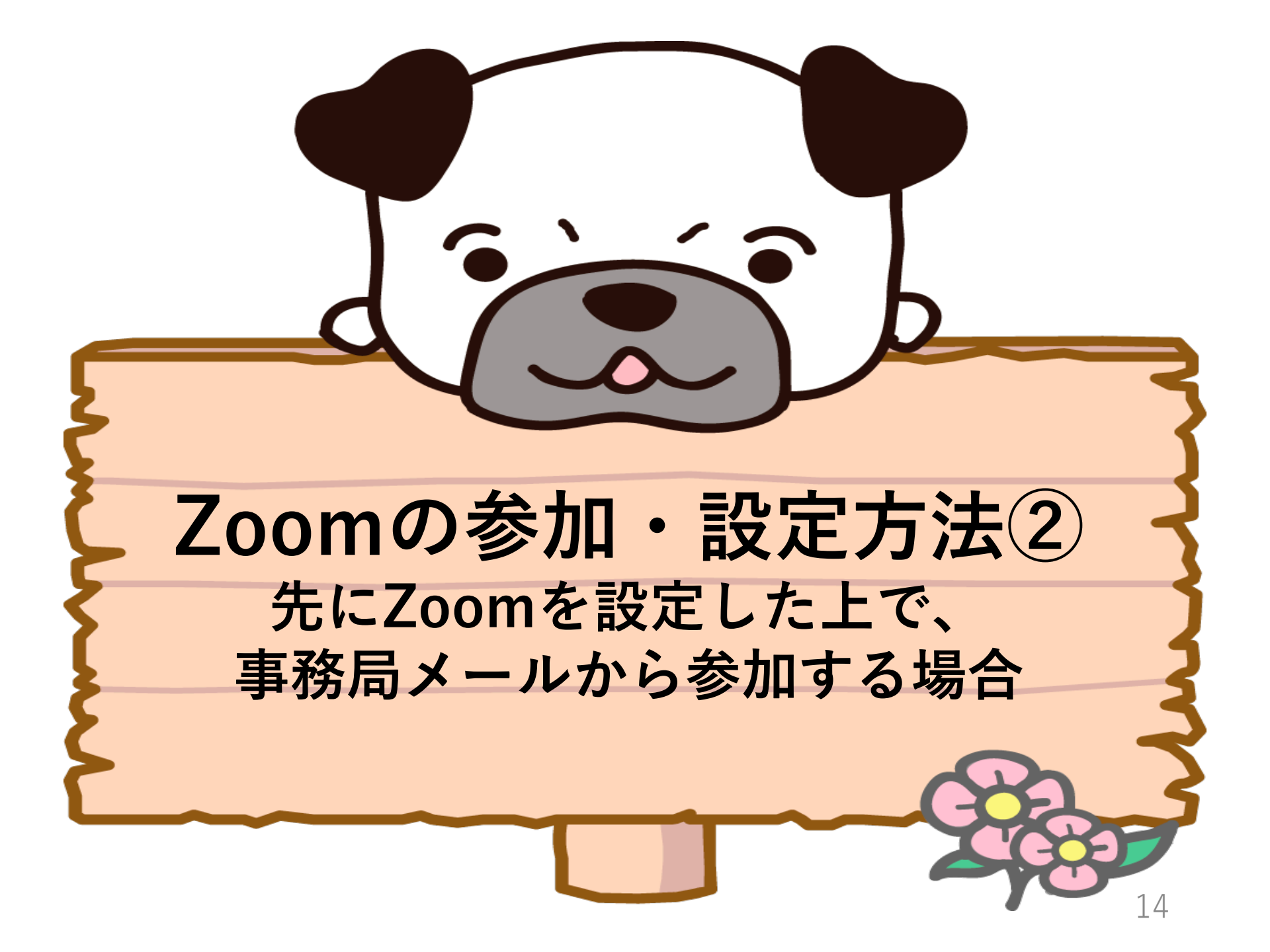

## ②-1. Zoomのホームページを探す

インターネットで「zoom」もしくは「ずーむ」と検索します。
・以下の画像の「Zoomミーティング-Zoom」を左クリックしてください。

zoom.us/jp-jp/feature.html - キャッシュ

Zoomミーティングがお使いのカレンダーシステムと同期され、合理化されたエンタープ ライズ級のビデオ会議に、デスクトップからモバイルまであらゆるデバイスから参加でき るようになります。あらゆるニーズに応えるビデオ、内外の通信、全社ミーティング、…

# ②-2. Zoomのホームページが出る

#### ●以下のような画面が出てきます.

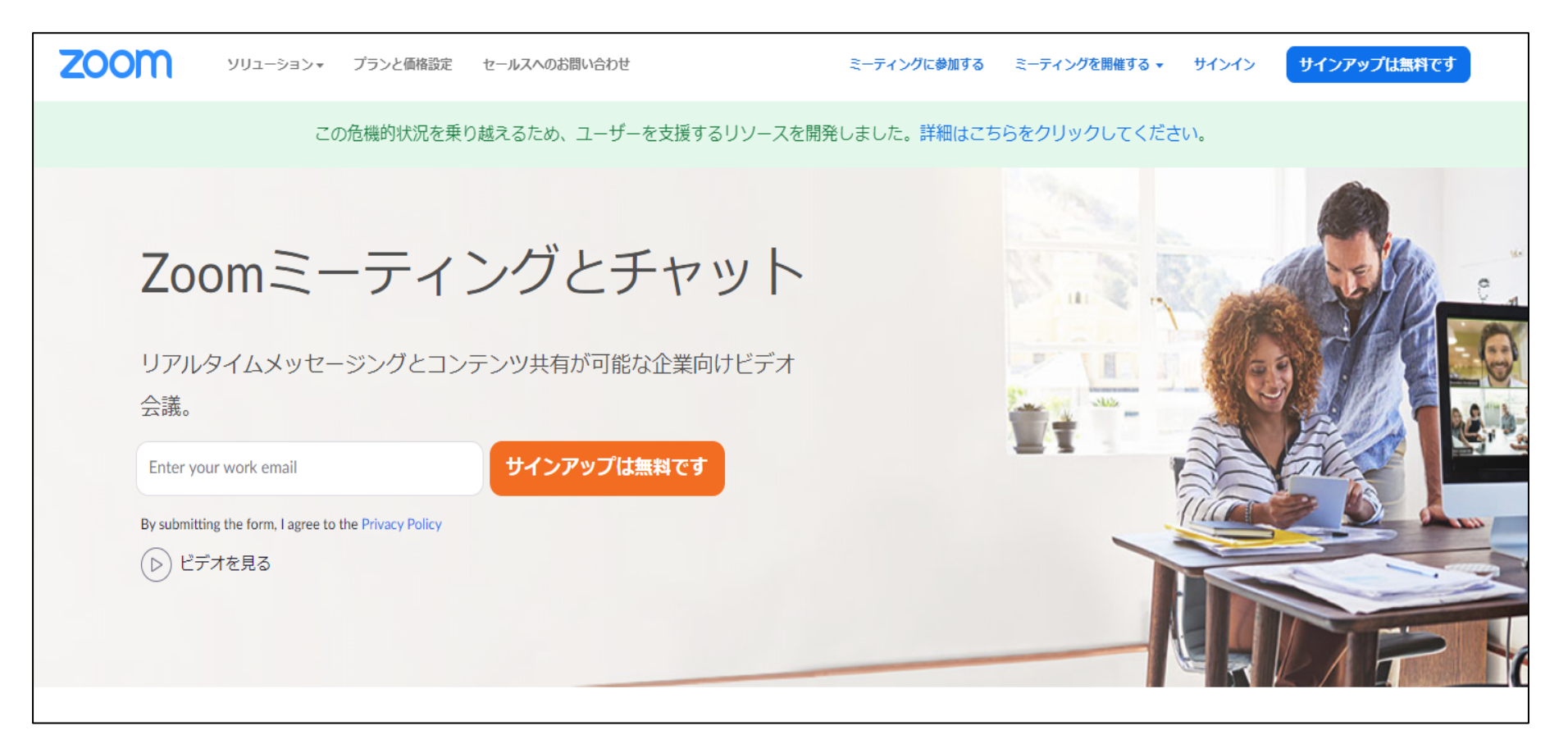

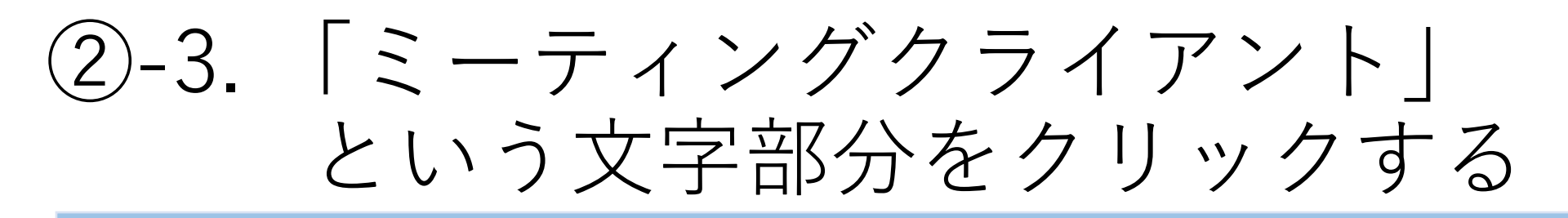

#### ① 開いている画面の一番下まで移動します.

How to Video Brand Guidelines

② 一番下まで移動すると、下の写真のような画面が出てきます。
 ③ 写真の□印「ミーティングクライアント」にカーソルを合わせてたクリックしてください。

| 概要                                                                                              | ダウンロード                                                                                                  | 営業担当                                                                      | サポート                                                                         | 言語             |
|-------------------------------------------------------------------------------------------------|----------------------------------------------------------------------------------------------------|---------------------------------------------------------------------------|------------------------------------------------------------------------------|----------------|
| Zoomプログ<br>お客様<br>弊社のチーム<br>Zoomが選ばれる理由<br>特長<br>採用情報<br>統合<br>パートナー<br>投資家たち<br>プレス<br>メディアキット | ミーティングクライアント<br>Zoom Roomsクライアント<br>ブラウザ拡張<br>Outlookプラグイン<br>Lyncプラグイン<br>iPhone/iPadアプリ<br>Androidアプリ | 1.888.799.9666<br>営業部にお問い合わせくださ<br>い<br>計画と価格設定<br>デモをリクエスト<br>ウェビナーとイベント | Zoomをテストする<br>アカウント<br>サポートセンター<br>ライブトレーニング<br>フィードバック<br>お問い合せ<br>アクセシビリティ | Eatarian y D f |

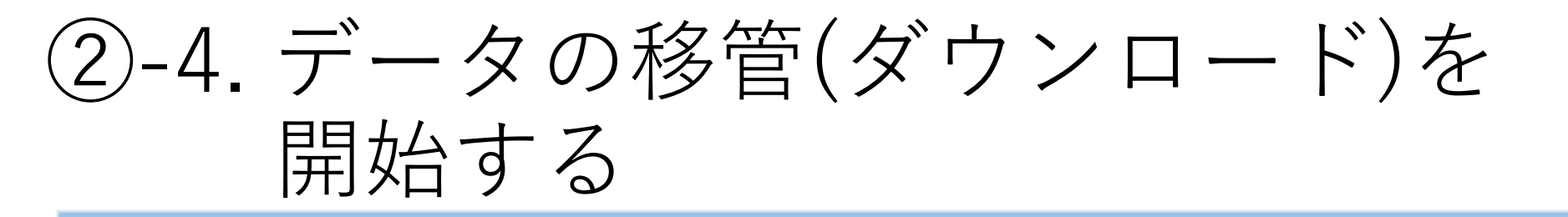

① クリックすると、下の画像のような画面になります.

# その中にある、「ミーティング用Zoomクライアント」の ところにある「ダウンロード」のボタンを左クリックします.

| zoom | ソリューション 🗸 | プランと価格 | 営業担当へのお問い合わせ                                                               | ミーティングに参加する                          | ミーティングを開催する 🔻  | サインイン | サインアップは無料です |
|------|-----------|--------|----------------------------------------------------------------------------|--------------------------------------|----------------|-------|-------------|
|      |           |        | ダウンロードセンター                                                                 | п                                    | 「管理者用をダウンロード ▼ |       |             |
|      |           |        | ミーティング用Zoomクライフ<br>最初にZoomミーティングを開始または参加されるとき<br>が自動的にダウンロードされます。ここから手動でダワ | アント<br>まに、ウェブブラウザのクラ<br>ウンロードすることもでき | ライアント<br>ます。   |       |             |
| 左クリ  | ックしま      | す      | <b>ダウンロード</b> バージョン5.0.4 (25694                                            | 4.0524)                              |                |       | 18          |

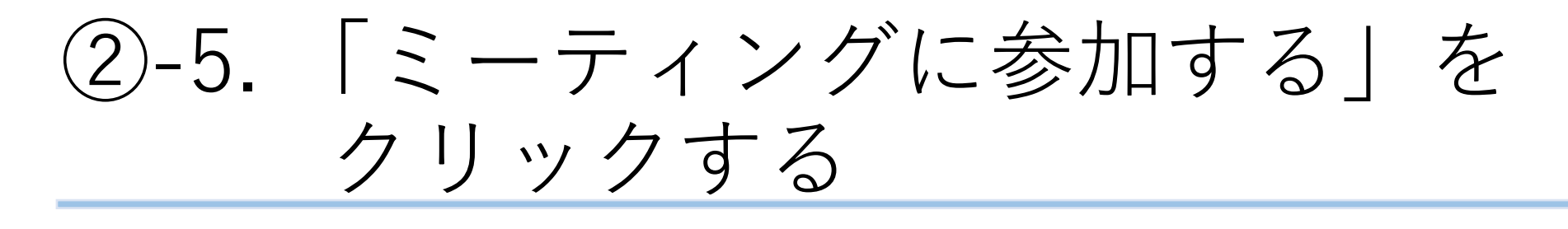

① もう一度zoomホームページの最初の画面に戻ります.

② 画面の右上にある「**ミーティングに参加する**」を

左クリックしてください。

セールスへのお問い合わせ

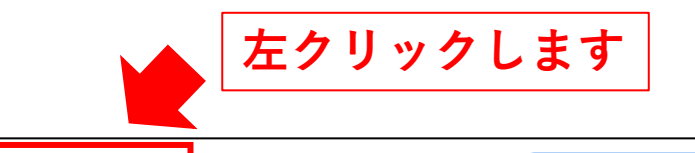

**ZOOM** ソリューション・ プランと価格設定

ミーティングに参加する ミー

この危機的状況を乗り越えるため、ユーザーを支援するリソースを開発しました。詳細はこちらをクリックしてください。

#### Zoomミーティングとチャット

リアルタイムメッセージングとコンテンツ共有が可能な企業向けビデオ 会議。

Enter your work email

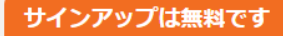

By submitting the form, I agree to the Privacy Policy

(▷) ビデオを見る

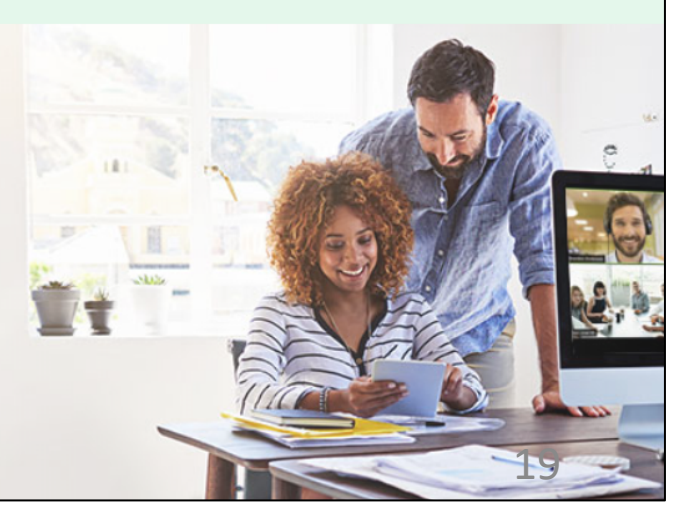

サインイン

サインアップは無料です

# ②-6. ミーティングIDを入力する

① 以下のような画面が出てきます.

② 赤い四角の部分に、事務局からのメールに記載されている

ミーティングID=10桁の数字(5ページ参照)を入力します.

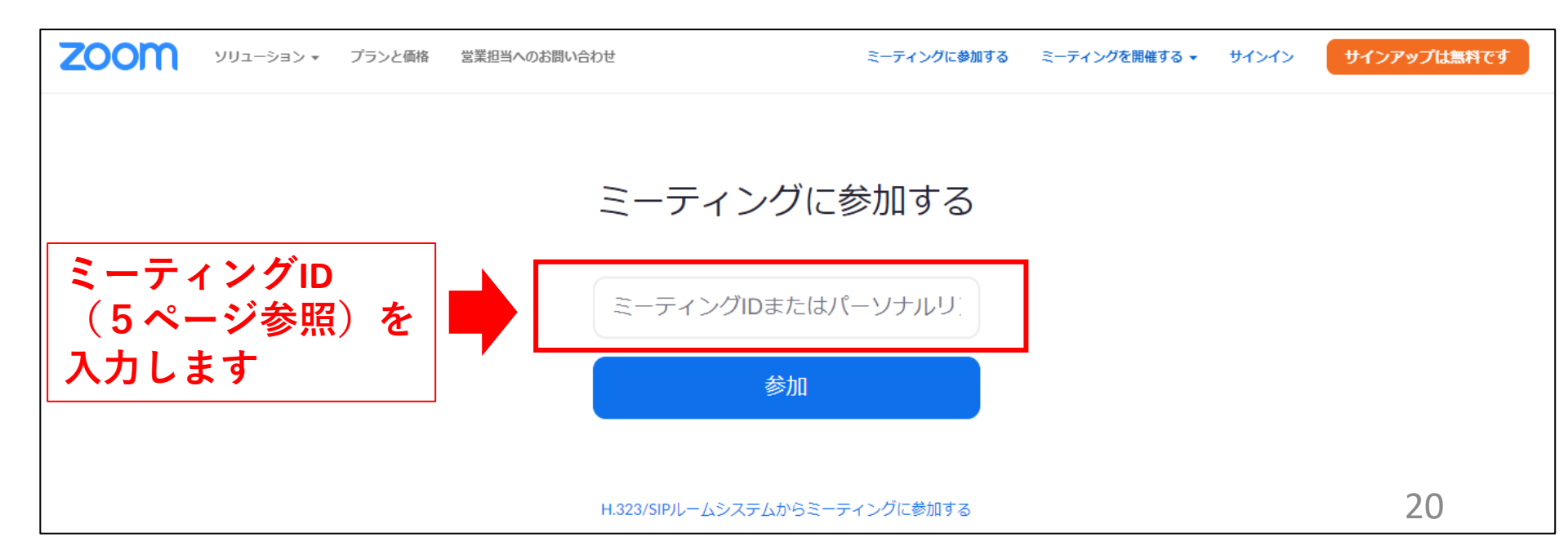

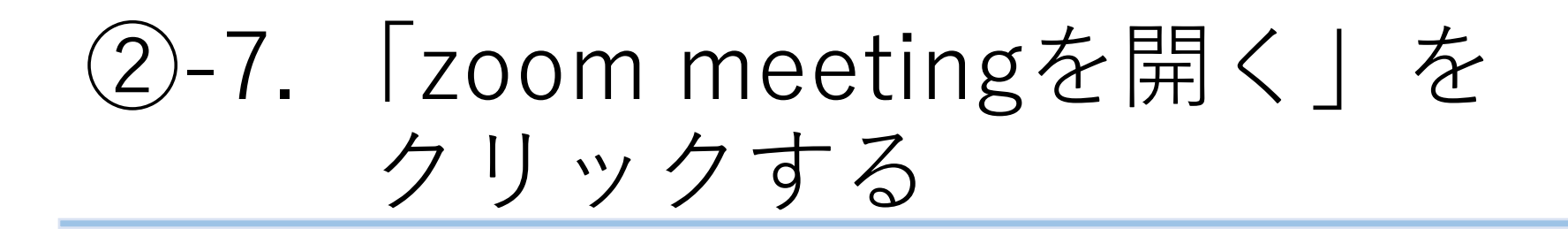

① IDを入力すると、下の画像のような表示が出てきます.

② 「Zoom Meetingsを開く」を左クリックしてください.

Zoom Meetings を開きますか?

https://zoom.us がこのアプリケーションを開く許可を求めています。

Zoom Meetings を開く

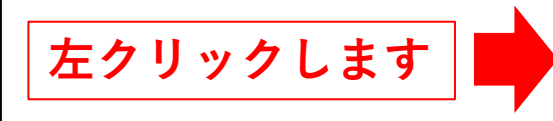

21

キャンセル

# ②-8.名前とパスワードを入力する

#### ① 下の画像のような表示が出てきます.

| <sup>■</sup> Zoom<br>夕前とミーテノングパフロードを入 | × |
|---------------------------------------|---|
| 力してください                               |   |
|                                       |   |
| 名前                                    |   |
| ミーティングパスワード                           |   |
|                                       |   |
| ✓ 将来のミーティングのためにこの名前を記憶する              |   |
| ミーティングに参加(キャンセル)                      |   |

② ご自分のお名前,事務局からのメールに記載されたパスワード

(5ページ参照)を入力します.

③「**ミーティングに参加する**」を**左クリック**してください.<sup>22</sup>

②-9.「ビデオ付きで参加」を クリックする

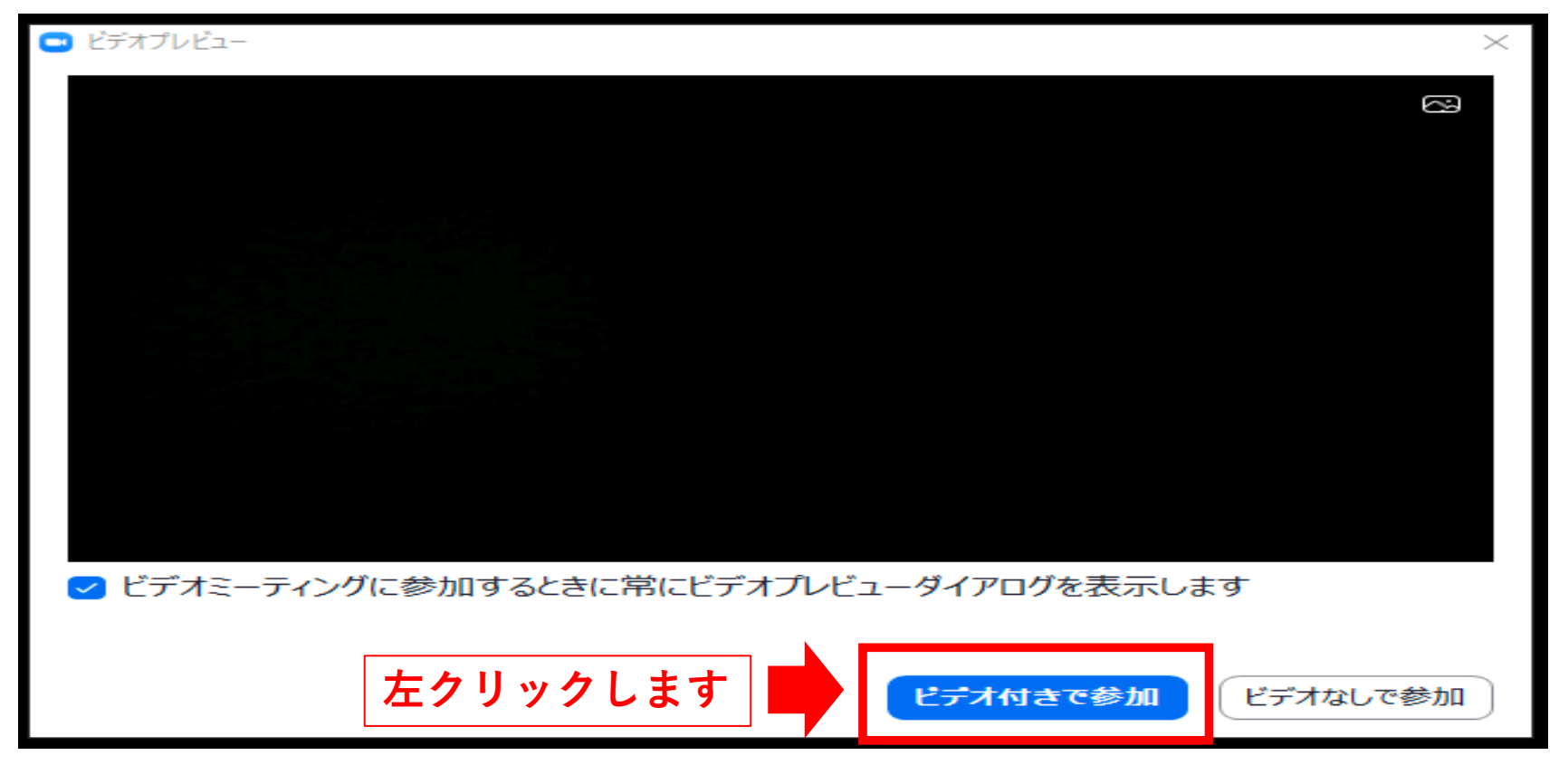

このような画面が出てきましたら,

「ビデオ付きで参加」を左クリックしてください.

(2)-10. 「コンピューターでオーディオ に参加 | をクリックする

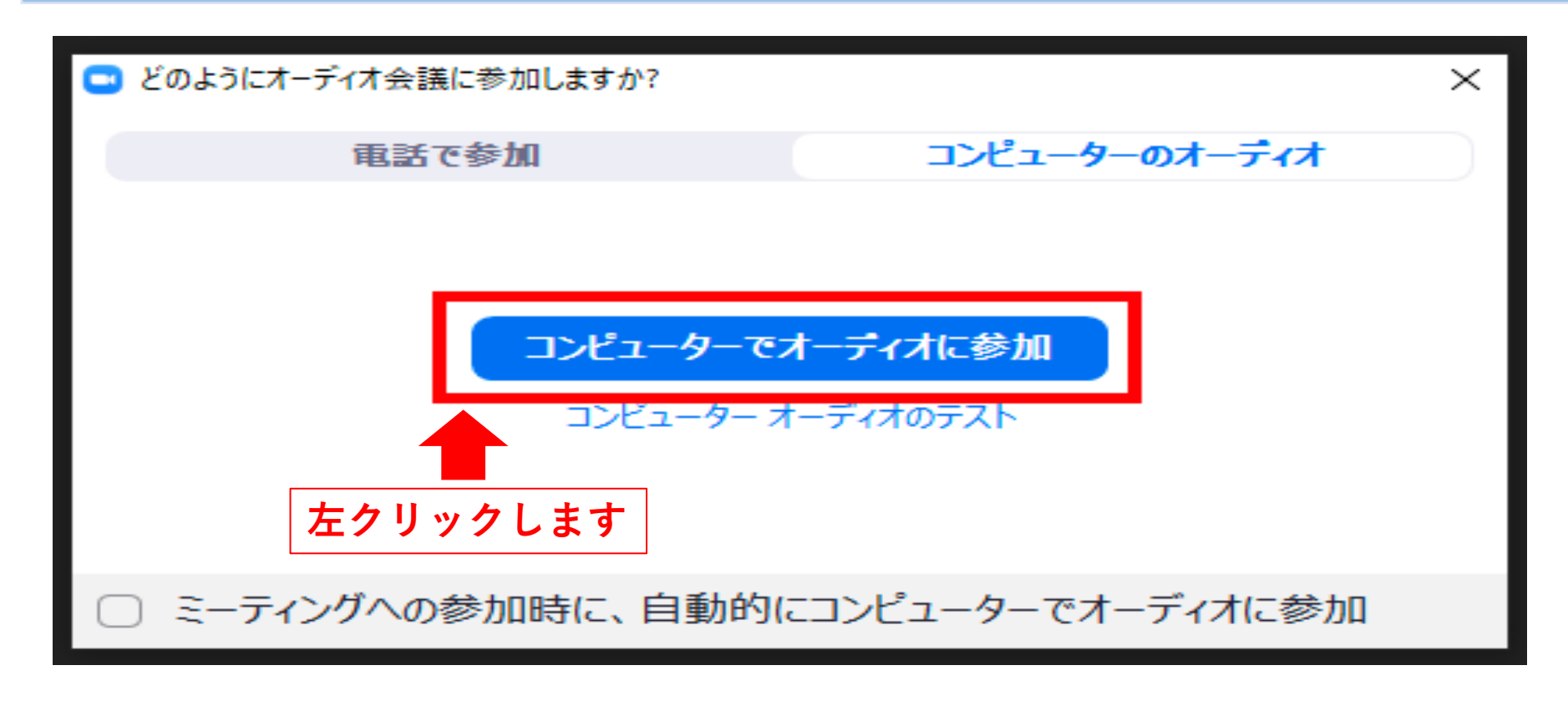

このような画面が出てきましたら,

「**コンピューターでオーディオに参加**」を**左クリック**してください.

## ②-11. ミーティングに参加できます

●以下の画面になりましたら、準備完了です。●参加画面に切り替わるまでお待ち下さい

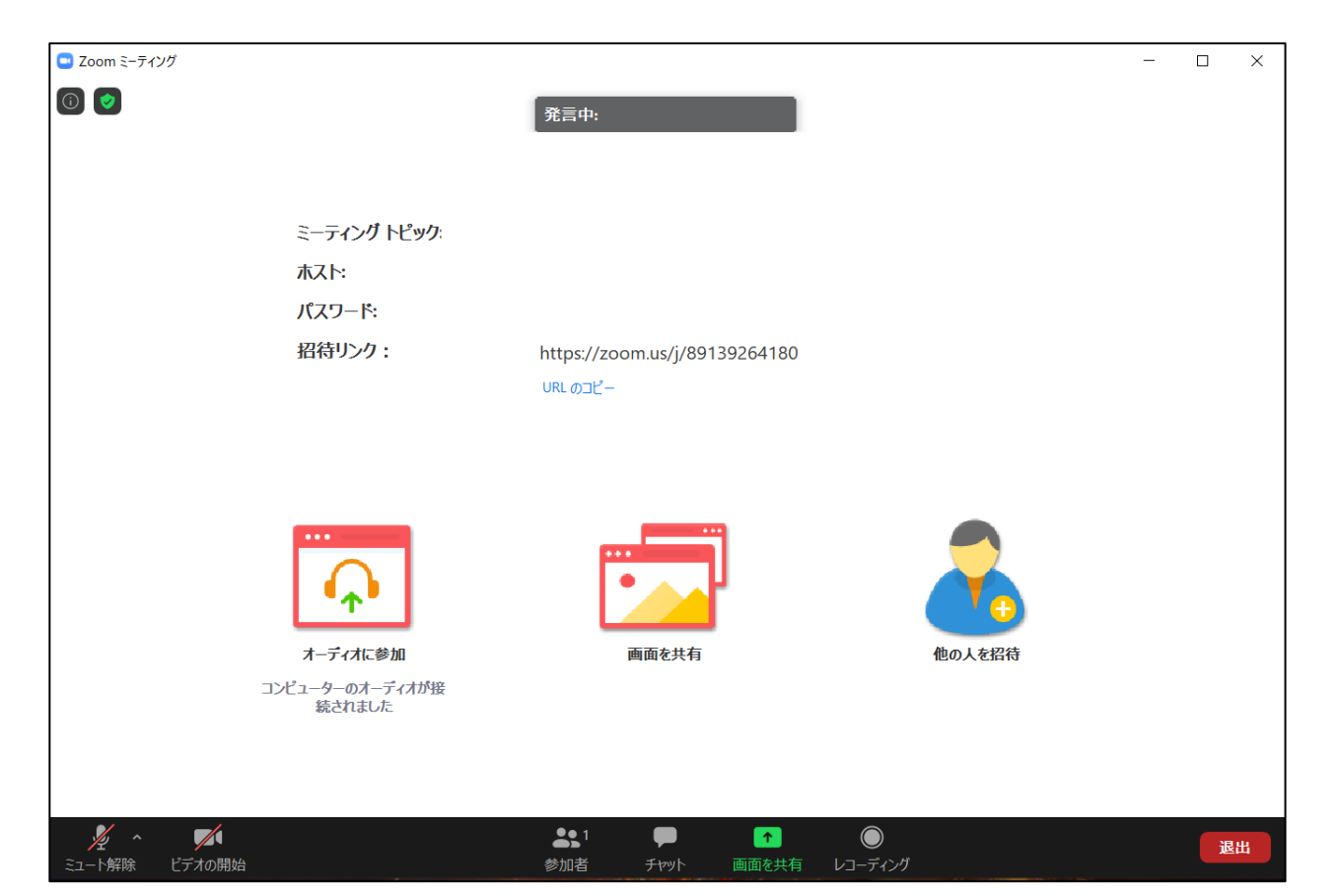

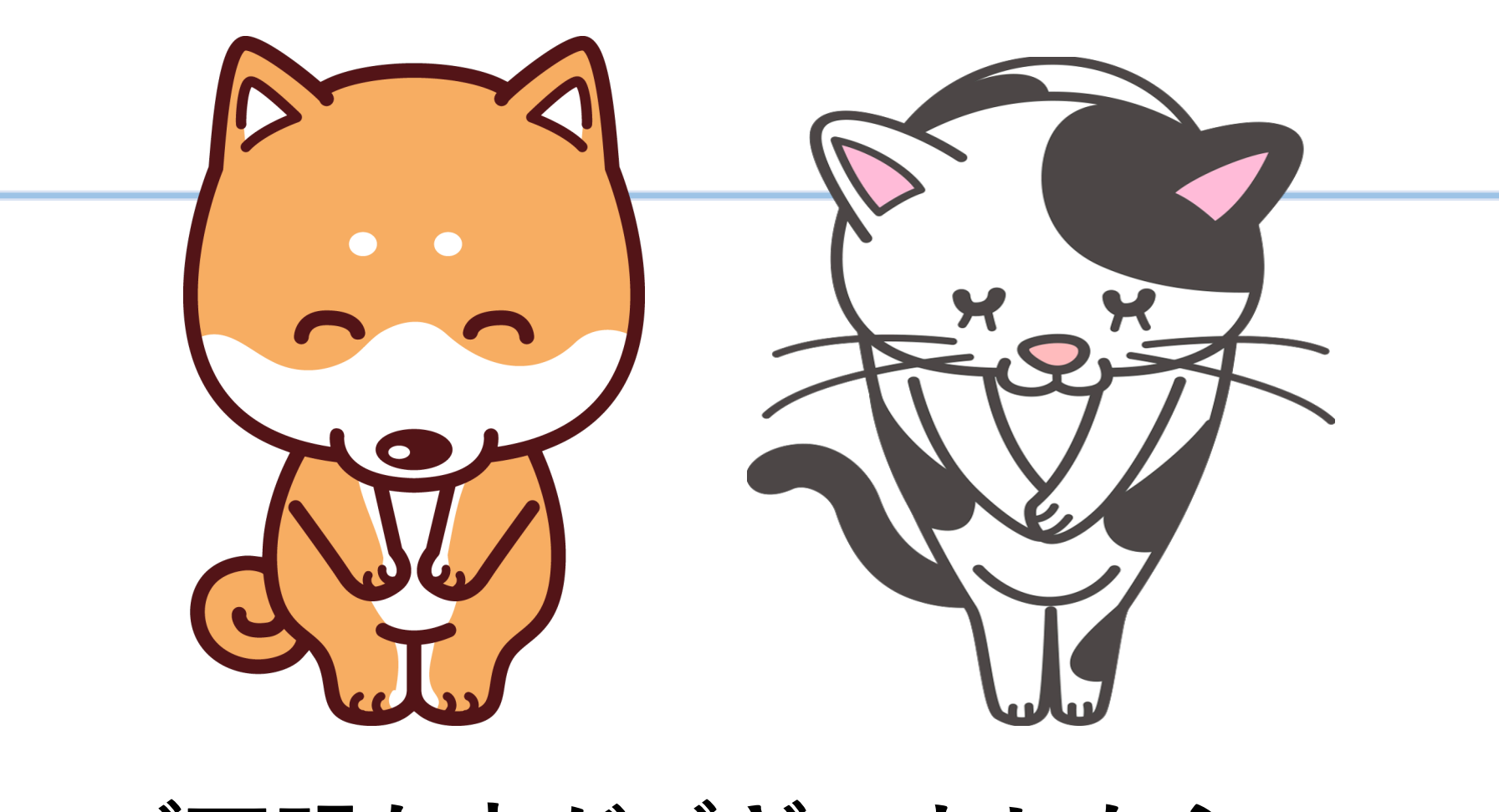

# ご不明な点がございましたら, お気軽にお問い合わせ下さい.